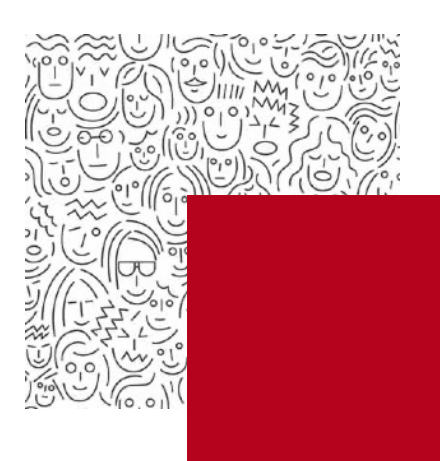

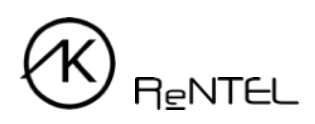

## Návod Přístup do On-line knihovny

- 1. Pro přihlášení se do Online knihovny jděte na webovou stránku www.akreditovanekurzy.cz.
- 2. Klikněte na tlačítko Katalog v horním menu obrazovky.

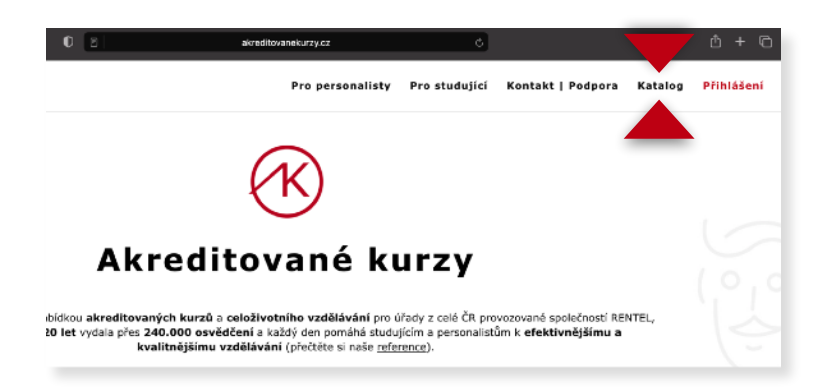

3. Najděte kurz, který chcete studovat a klikněte na symbol "+" vedle názvu kurzu. Rozbalí se detail kurzu a klikněte na **Studijní materiály** v pravé části rozbaleného okna.

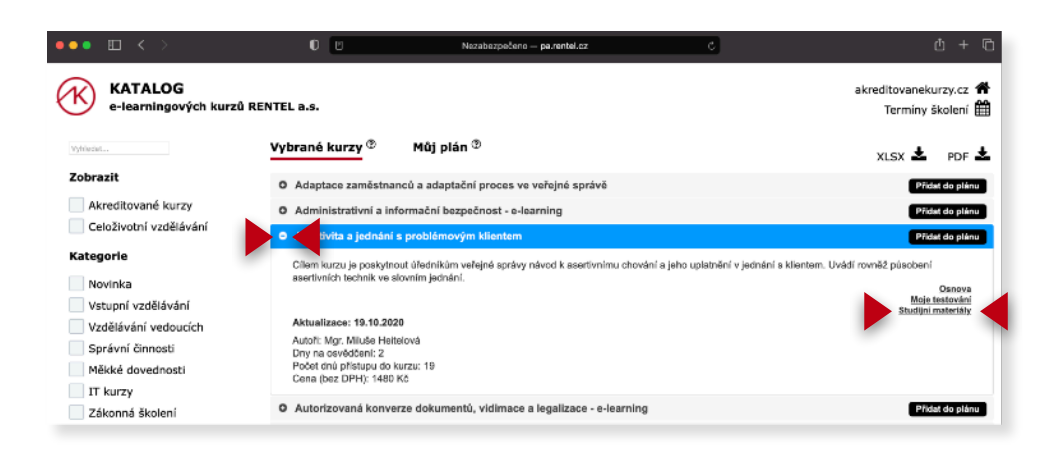

4. Do přihlašovacího okna vložte své **přihlašovací údaje** obdržené e-mailem, klikněte na *Přihlásit* a můžete začít studovat.

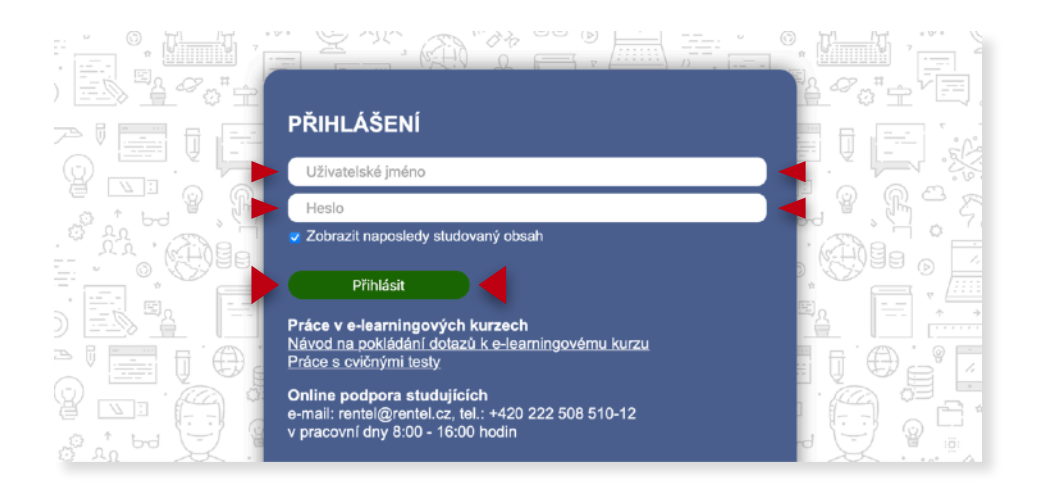

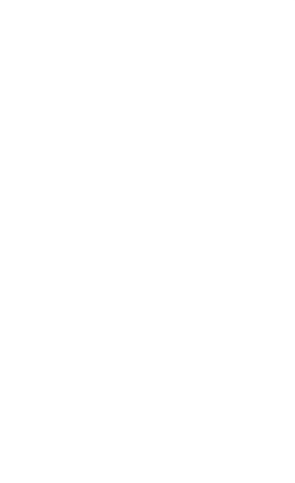